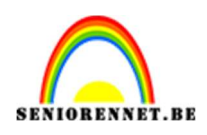

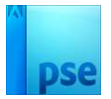

## Logo op zak plaatsen

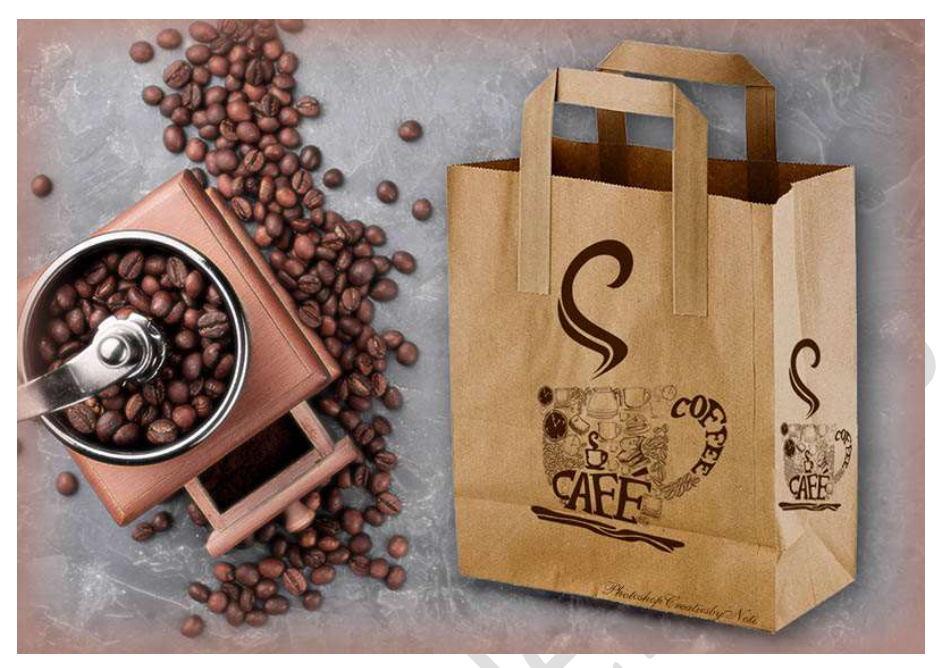

## Materiaal: Logo - zak

- 1. Open de **afbeelding van de zak** in uw PSE.
- 2. Kies een logo naar keuze en plaats deze in uw werkdocument. Pas de grootte aan.

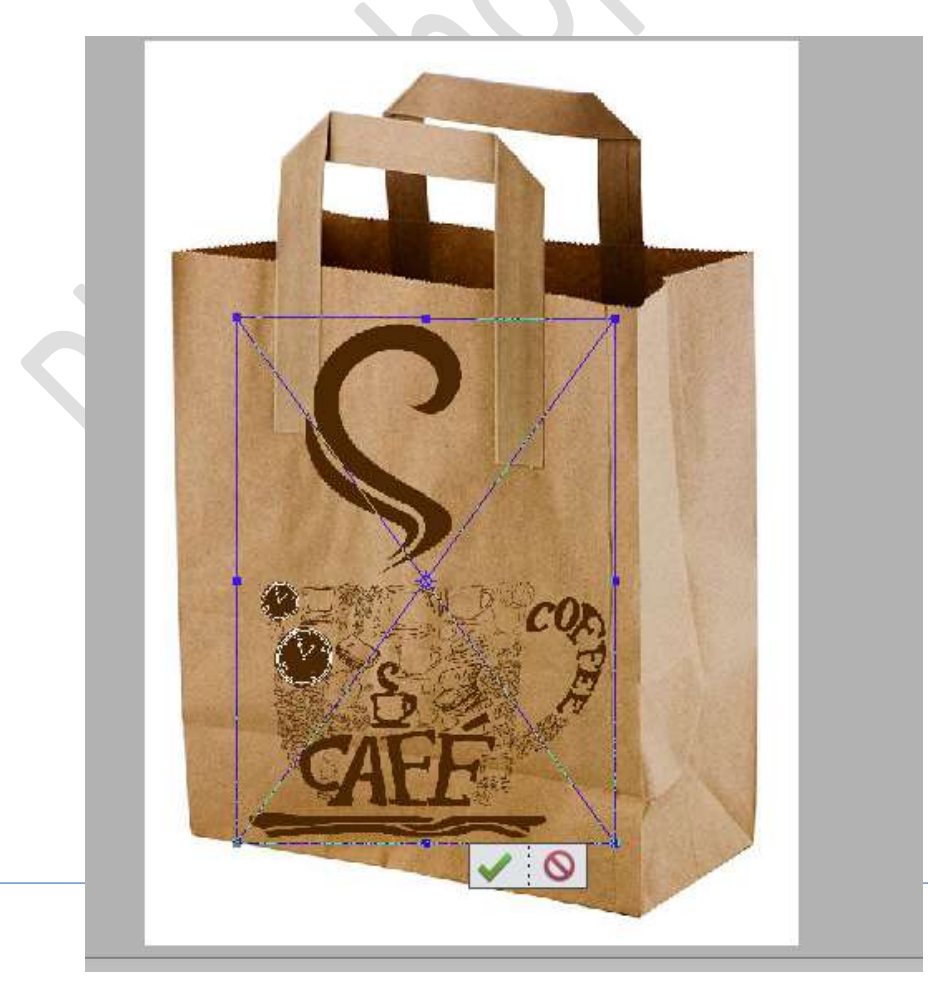

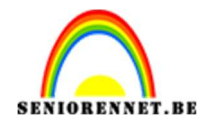

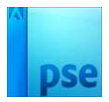

Klik op groene vinkje om te bevestigen.

 Bedoeling is dat het logo meeloopt met de zak.
 Doe CTRL+T (Transformatie) → Vervormen → Houdt de Shift-toets en Alt-toets, gelijktijdig ingedrukt en verklein de linkerzijde en vergroot de rechterzijde, kies het bovenste of onderste blokje.

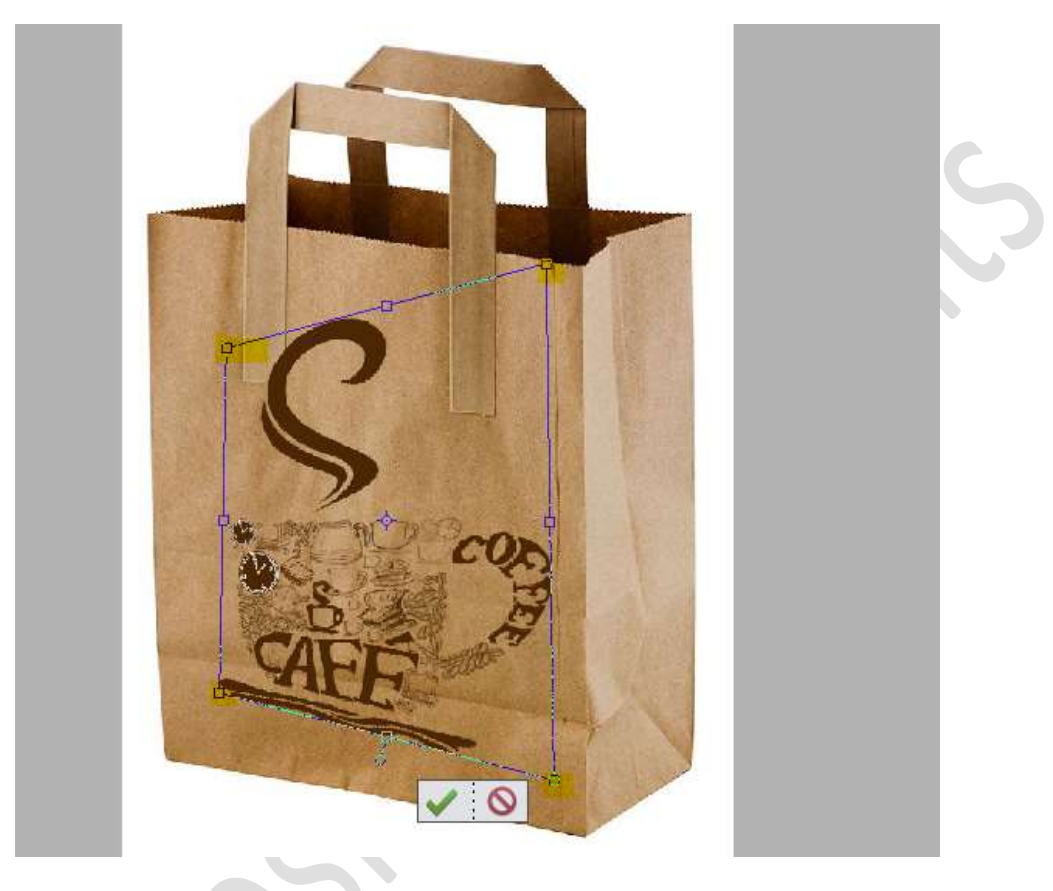

Klik in midden van uw Transformatie, rechtermuisknop om terug uitklapvenster te krijgen met verschillende transformaties, kies schaal en eventueel wat versmallen in de breedte (*shift-toets indrukken, gebruik maken van middelste blokje links of rechts*), zodat het logo niet vervormd overkomt.

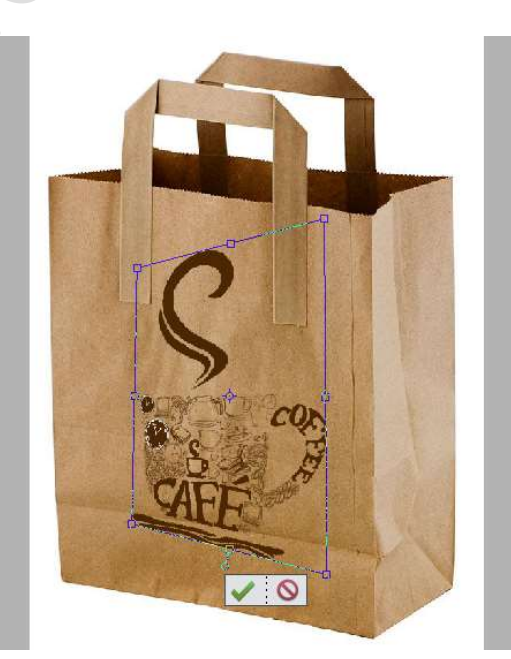

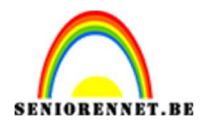

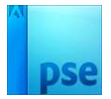

4. Zet de Overvloeimodus/laagmodus op Vermenigvuldigen.

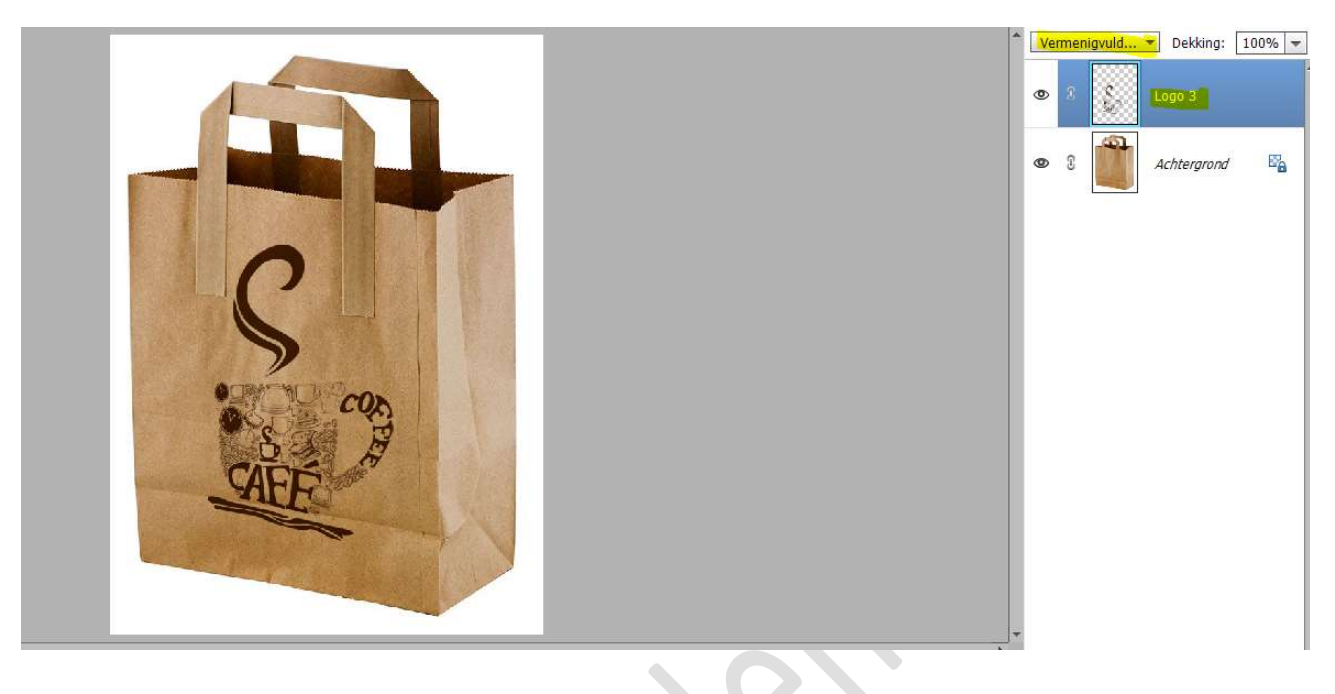

5. We gaan ook aan de rechterzijde van de zak dit logo zetten.
Dupliceer deze logo.
Plaats deze aan de rechterzijde van de zak.
Pas de grootte aan.

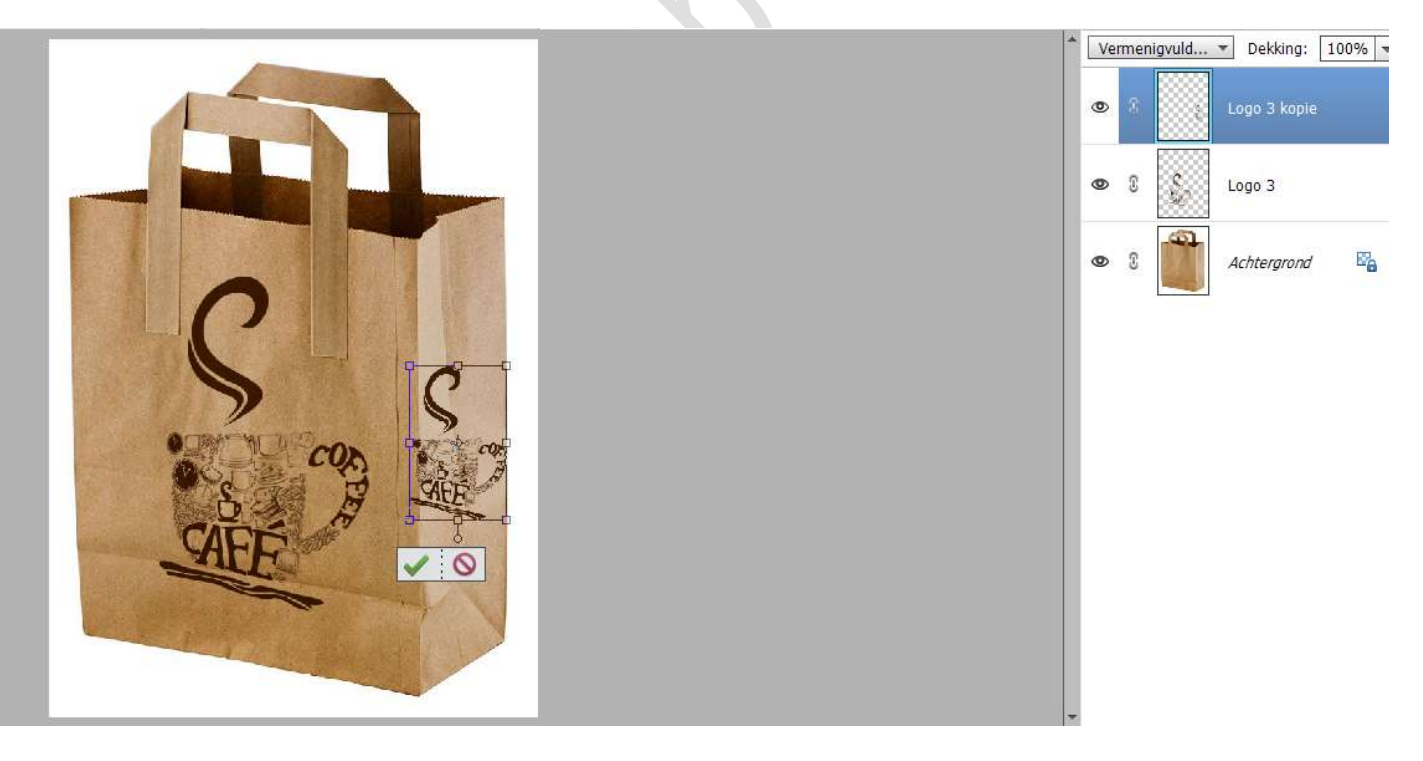

## Bevestig op groene vinkje om dit te bevestigen.

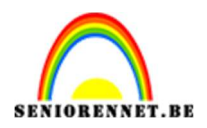

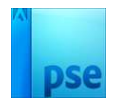

6. Net als bij de voorkant van de zak, gaan we ook ervoor zorgen dat we het logo meeloopt met de zijkant van de zak.
Doe CTRL+T (Transformatie) → Vervormen (Shift-toets + Alt-toets)

ingedrukt houden, bovenste of onderste blokje naar boven of onder trekken)

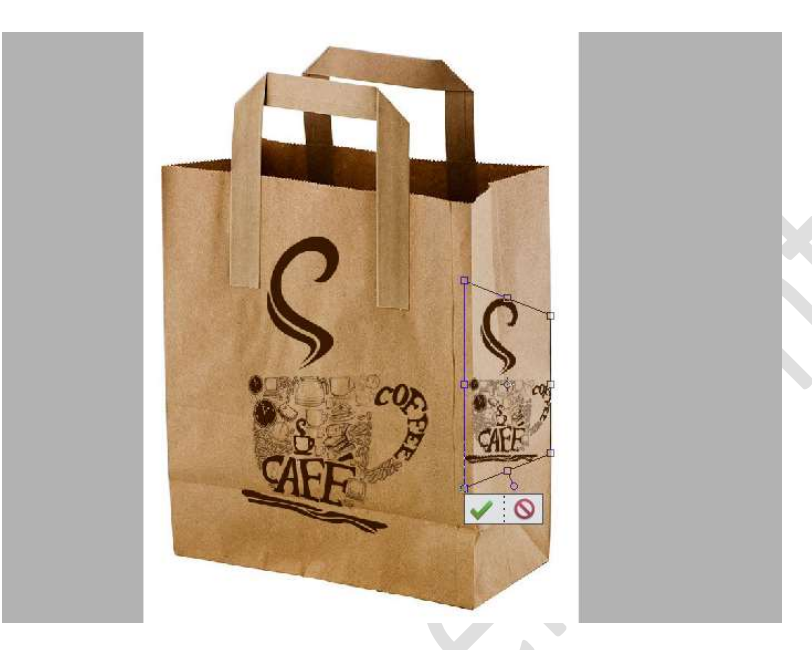

Klik in midden van uw Transformatie, rechtermuisknop om terug uitklapvenster te krijgen met verschillende transformaties, kies schaal en eventueel wat versmallen in de breedte (*shift-toets indrukken, gebruik maken van middelste blokje links of rechts*), zodat het logo niet vervormd overkomt.

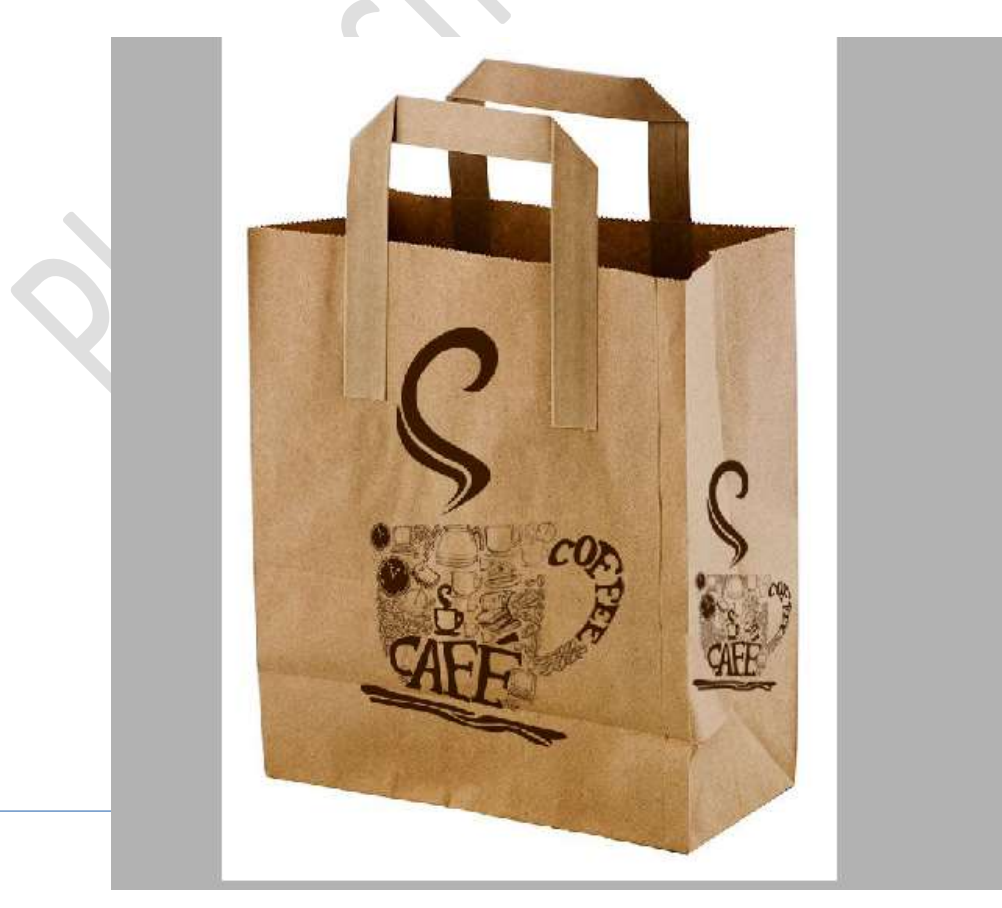

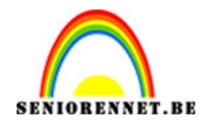

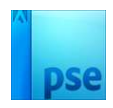

7. Ziezo het logo staat op de zakt. Werk af naar keuze. Wilt u een andere achtergrond, ontgrendel de laag van de zak tot een gewone laag. Neem de toverstaf en klik op het witte gedeelte. Delete. Plaats onder de laag van de zak een nieuwe laag en vul deze met kleur, verloop, achtergrond naar keuze. Vergeet uw naam niet. Sla op als PSE, max. 800 px aan langste zijde. Sla op als JPEG max. 150 kb

Veel plezier ermee NOTI

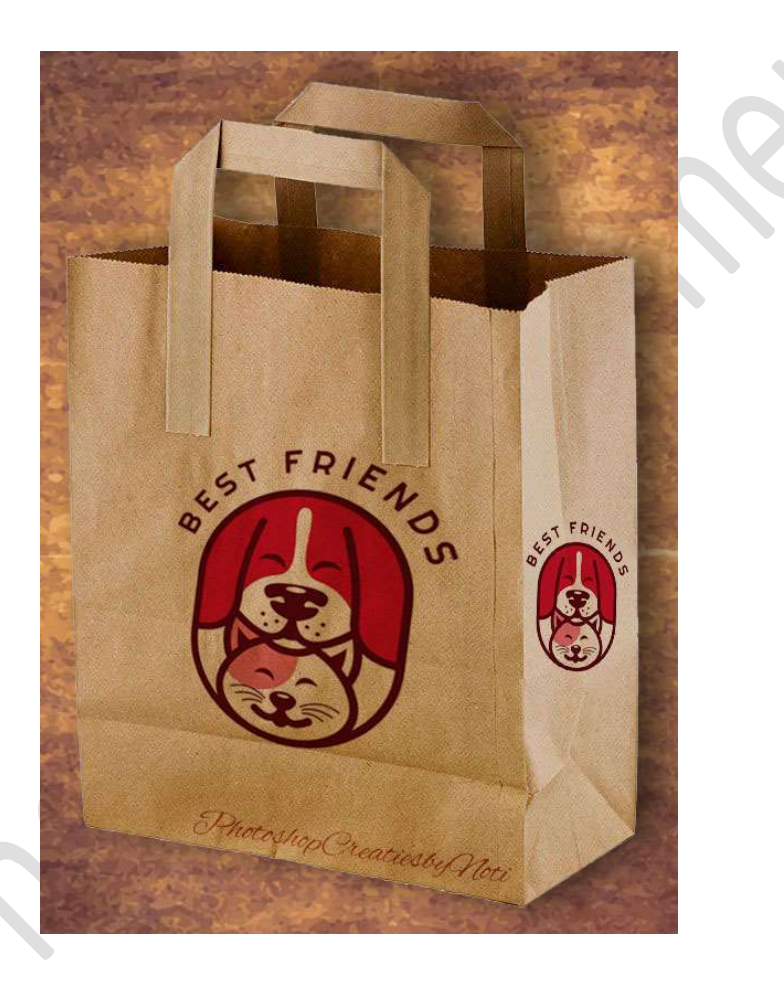